# **Dit workflow** Brug Outlook effektivt

## Klikvejledninger

Outlook 2016, DK brugerflade (menuerne star på dansk)

#### OBS!

Dette er dine *klikvejledninger*, de supplerer dit arbejdsdokument.

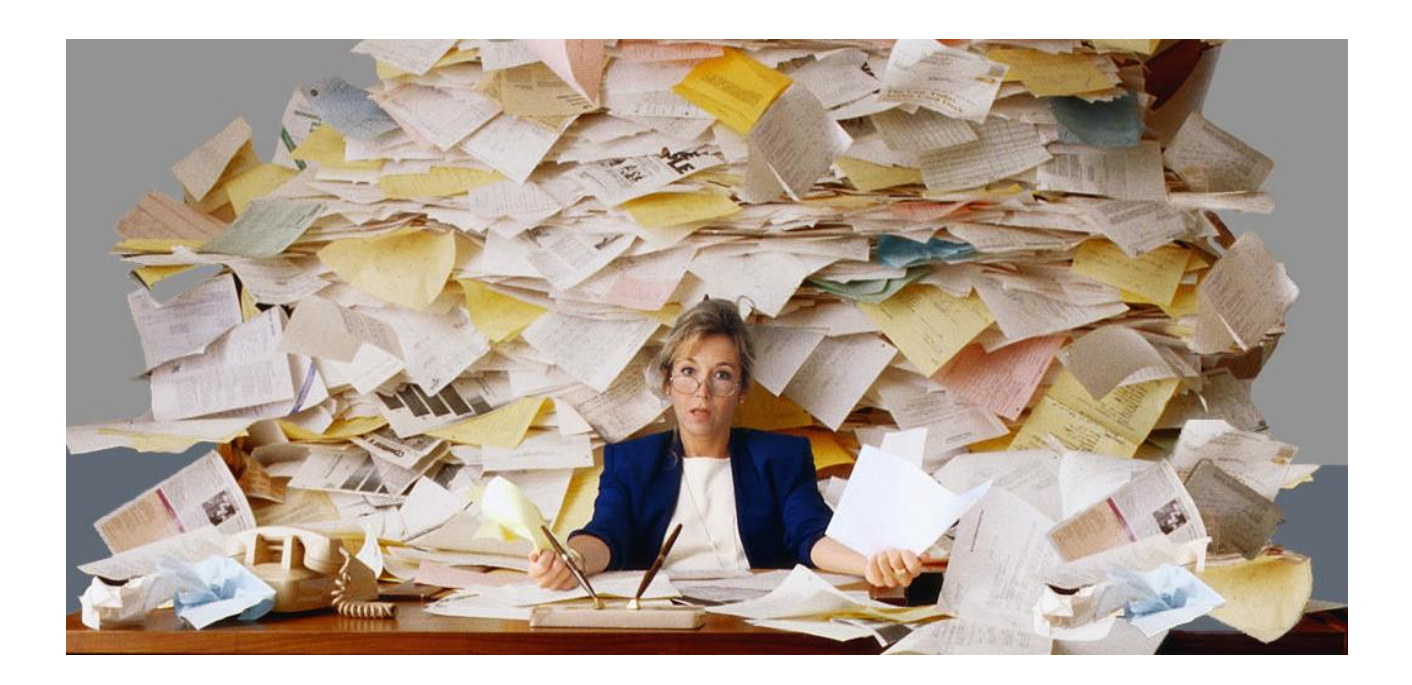

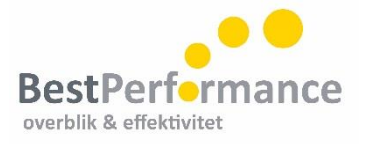

# 1 Workflow

Workflow diagram og materialeoversigt, s. 4

# 2 Mailhåndtering

Mapper, arkivering og søgning, s. 6 Markeringsmuligheder: Læst/ ulæst, Kategori, Hurtigklik og knyt kommentar til mail, s. 6 Automatiseringsmuligheder: Formatering, Regler, Genvejselementer og Hurtige trin, s. 7 Visninger/ opsætninger og Ekstra tips, s. 8

# 3 Opgavestyring

Oprette opgaver, s. 9 Knyt mail til eksisterende opgave, s. 9 Opsætninger: Visning og gruppering, s. 9+10 Deling af opgaver, s. 11

4 Kalender og kontakter

Opsætning og visuelt overblik, s. 12 Lidt om samarbejde, s. 12 Effektiv bookning af interne møder, s. 12 Kalendergrupper, s. 13

Opret en ny kontakt og en ny distributionsliste/ kontaktpersongruppe, s. 13 Opsætninger og kategorisering, s. 14 Alternativ til distributionslisten, s. 14

# 5 Funktioner på tværs

Søgning, s. 15 Træk og slip, s. 16 Automatiseringer: Kategorier, Standardtekster og formatering, s. 17+19 Opsætninger: Læserude og kolonner, s. 19+20 Genvejsoversigt, s. 21 Hjælpesøgeord, s. 22

# Hold styr på dine mails!

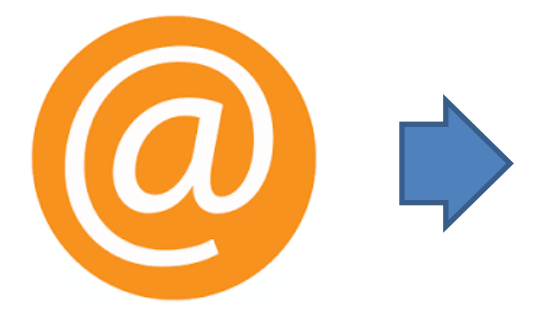

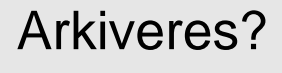

Slettes?

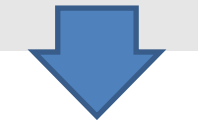

- Ha' så FÅ og så overordnede mapper som muligt, side 6
- Brug søgning fremfor mappe, hvis muligt, side 6
- Overvej at bruge en diverse-mail-mappe
- Læg hyppigst brugte mapper øverst (version 2010: sæt et tal eller et tegn foran)
- Brug Favoritter vinduet til mest brugte mapper, søgemapper og fælles indbakker
- Brug Søgemapper til at filtrere bestemte mails frem (ulæste og kategoriserede), s. 6

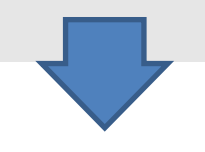

- Permanent sletning (Shift+Delete)
- Slet for fremtiden automatisk mails i en samtaletråd, der ikke vedrører dig (Ctrl+Delete)

# Behold i indbakken?

- Alle mails (brug læst/ ulæst)
- Alle aktive mails (brug markering)
- 24 timers mails

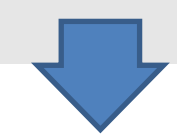

### Markeringsmuligheder

- Læst/ ulæst, side 6
- Kategori (vigtighed, type), s.6
- Egne bemærkninger, side 7
- Flag se under opgaver

Markering

Hurtigklik, side 6 Automatisk farvning af mails, s. 7 (Cc-mails, afsendere, kodeord)

Automatisk flytning (Regler)

Flyt mails i mapper, side 7 (ikke-tidskritiske-mails, mødebekræftelser, bestemt afsender, kodeord i emne)

## Samtalevisning, side 8

- Se alle mails i tråden, uanset mappe (også sendte mails)
- Ryd op i samtaler

## Opsætning, side 8

- Læserude?
- Kolonne- eller kompaktvisning?

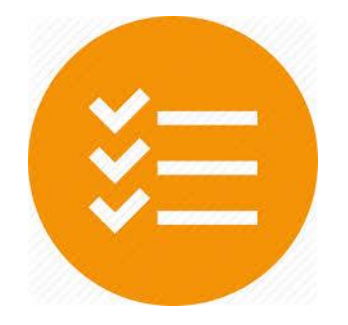

# Overblik over opgaverne

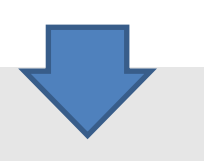

# Hvad skal i opgavelisten?

- Mails, indkomne og sendte
- Huskere
- Gentagne opgaver
- Projekter

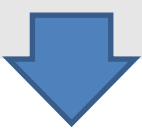

Flag eller opgave? Fordele ved flag: håndteres fra telefonen Fordele ved opgave: tilføj note, muligt at slette mail

Dato eller kategoristyring Eller en kombination? Side 10

<u>Processen</u> Hurtige trin – automatisering, s. 7 Træk og slip, side 9 og 16

Opfølgning på sendte mails Flag mails du sender afsted

Deling og tildeling, side 11

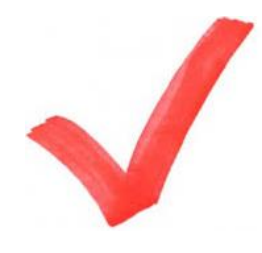

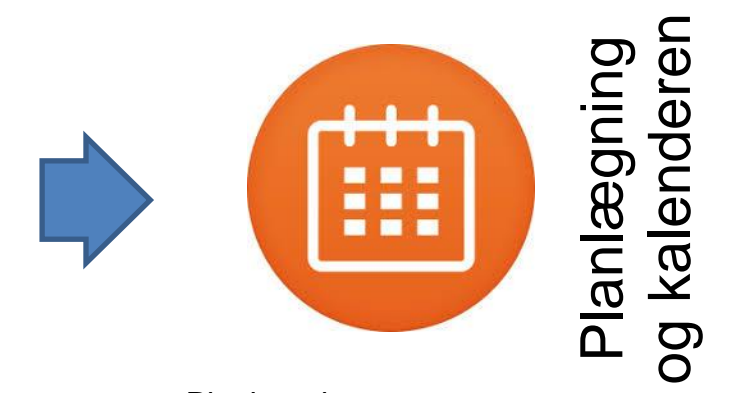

<u>Planlægning</u> Afsæt tid til opgave? Forberedelsestid til aftaler? Træk og slip, side 16

### Mødebookning, side 13

- Mødebooker: Find ledig tid og lokale (Rumfinder)
- Mødedeltager: Send ALTID et svar og gerne hurtigt

## **Opsætning**

- Læserude? Side 20
- Opgavevisning? Side 9
- Fler-dages-visning (ALT+tal)
- (Automatisk) farvning: egen opgavetid, møder, privat, side 18

© BestPerformance - side 5

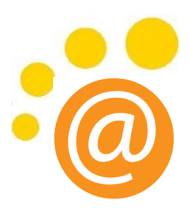

# Mapper, arkivering og søgning

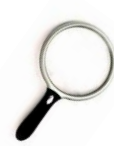

Din mappestruktur er god, hvis du kan finde mails nemt og hurtigt. Vi anbefaler at du bruger så FÅ og overordnede mapper som MULIGT!

Ønsker du en gang imellem at gemme en sendt mail i en anden mappe, end sendt post?

Hvis den samme type mails (fx fakturaer) du sender, altid skal arkiveres i den samme mappe, kan du bruge regler til at Outlook gør det automatisk (se mere under Regler).

Flyt rundt på dine mapper i den rækkefølge, du ønsker: Dem du bruger mest skal øverst.

#### Gem din sendte mail i en anden mappe:

Gå i fanen Options på din åbne mail, inden du sender den > tryk på knappen *Gem sendt element i* > Vælg *Anden mappe*. Nyt vindue > Vælg mappen, mailen skal arkiveres i. De mapper, du seneste har arkiveret i, vil ligge øverst i listen næste gang.

#### Du skal søge – ikke lede

- Opsæt dine avancerede søgefelter: Fra, Emne, Brødtekst, Vedhæftet fil, Vedhæftet fil indeholder
   – se mere på side 15 under tværgående funktioner.
- Brug søgemapper til de søgninger, du gør hyppigt eller til et fast overblik over fx ulæste, kategoriserede eller flagede mails, Cc-mails eller mails fra bestemte personer.

#### Sådan opretter du en søgemappe:

Rul ned i din mappeliste og find *Søgemapper* > Fold den ud: Der ligger nogle standarder, du kan aktivere ved at trykke på dem. Du kan også selv lave søgemapper > Højreklik på søgemappe-ikonet og opret en ny søgemappe, som du definerer kriterierne for.

#### Markerings muligheder

Læst/ ulæst Rul ned over dine mails uden de bliver markeret som læst og brug genvejene for læst = Ctrl+Q & Ulæst = Ctrl+U eller dobbeltklik på mailen, så bliver den også markeret som læst.

<u>NB!</u> Opsætningen virker ikke på telefonen. Læser du mails på telefonen skal du stadig markere mailen ulæst igen.

• **Kategori:** Markér bestemte mails med en farve Eksempler: Brug det som en hurtig markering af en højprioritetsmail, eller af mails, du vil vende tilbage til.

Du kan også sortere sine mails i kategorier (billede), søge på kategorier og sætte en søgemappe op, der kun viser dig dine kategoriserede mails. Se mere på side 17 under tværgående funktioner.

#### Indstilling til at mails ikke bliver læst:

Gå ind i fanen *Filer > Indstillinger >* Vælg *Avanceret >* Find overskriften Outlook ruder og tryk på *Læserude >* Fjern de 2 øverste flueben > Tryk *OK* 

| <ul> <li>Kategorier: 1. Important: 4 element(er)</li> </ul> |          |
|-------------------------------------------------------------|----------|
| IDA kursusmateriale - tilføjelse                            | 1. Impor |
| Afvist: Kundemøde                                           | 1. Impor |
| RE: Møde                                                    | 1. Impor |
| SV: HUSK Spørgsmål                                          | 1. Impor |
| A Kategorier: 2. Awaiting reply: 3 element(er)              |          |
| VS: Spørgsmål fra dagens Outlook-kursus i Byrådssalen       | 2. Await |
| Afvist: Kundemøde                                           | 2. Await |
| Telia materiale                                             | 2. Await |
| Kategorier: 3. Read later: 4 element(er)                    |          |

Sæt Hurtigklik op til brug af den hyppigste kategorifarve.
 NB! Denne funktion virker kun, hvis du har kolonne-visning – se mere på side 17.

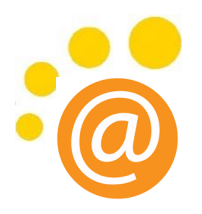

• Knyt en kommentar til din mail (det kræver kolonne-visning)

Lav en kolonne, hvor du kan skrive en kommentar – enten til dig selv eller dine kolleger (ved delt indbakke).

#### Lav kommentar-kolonne:

Gå ind i fanen Vis > Indstillinger for visning > Vælg Kolonner > Tryk på Ny kolonne-knap > Kald den Kommentar eller Bemærkning > Ok > Ok. Tryk på Andre indstillinger > Sæt flueben i Tillad redigering i celler > OK > OK

#### Automatiserings muligheder

- Brug Automatisk formatering til automatisk at fremhæve mailteksten fra bestemte personer eller ud fra ord i emnelinjen, en kategori eller hvor du er Cc. Se hvordan på side 18 under tværgående funktioner.
- Brug Regler til automatisk at håndtere mails:
  - Flyt automatisk ikke-tidskritiske mails væk fra indbakken over i en anden mappe. Fx fra bestemte afsendere, nyhedsmails, Cc-mails. De kan også sættes op til automatisk at være markeret som læst.
  - Flyt mails med bestemte ord i emnet (både modtagne og sendte) til en særlig mappe.
  - Få pop up på bestemte mails.
  - Brug Regler til automatisk at give bestemte indkomne mails en kategori – og/ eller måske et flag?

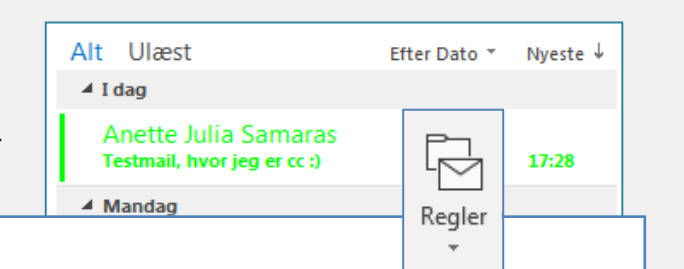

#### Sådan opretter du en regel:

Stå i indbakken og tryk på knappen *Regler* på *Hjem*fanen > Gå i *Administrer regler og beskeder*. Nyt vindue: Tryk *Ny regel* øverst til venstre og vælg nu kriteriet for reglen (fx afsender). Gå nederst i vinduet og specificér kriteriet (fx mail) > tryk *Næste* > vælg hvad der skal ske med mailen (flere ting kan vælges) og gå igen nederst i vinduet for at specificere > tryk *Næste* > vælg om der skal være nogle undtagelser > tryk *Næste* og sæt flueben i *Kør regel* > *Ok*.

Du kan hele tiden se, hvad din regel består af i vinduet i bunden.

- Brug Genvejselementer (og Autotext) til mailtekster, du skriver igen og igen. Se hvordan på side 17 under tværgående funktioner.
- Brug Hurtige trin til at administrere din mail nemt i og ud af indbakken og til arkivering og til opgavelisten. De 5 hyppigst brugte Hurtige trin er til:
  - 1. Mails du ofte markerer med den samme kategori
  - 2. ...eller flytter til den samme mappe (evt. som læst).
  - 3. Hvis du opretter møder på baggrund af mails
  - 4. ...eller opretter en opgave på baggrund af en mail
  - 5. Mails du ofte sender til den samme gruppe personer.

| 🙂 Inrollments  | 🖸 Mail > Calendar | *  |
|----------------|-------------------|----|
| Client e-mails | 🗹 Mail > Task     | -  |
| 🦻 Opret nyt    |                   | Ŧ  |
| Н              | urtige trin       | E. |

Hurtige trin kan gøre alt dette én ad gangen eller alle trinene på én gang med bare ét klik. Klik på *Opret ny* eller på det lille håndtag i højre hjørne for at administrere dine Hurtige trin. Opret opgave

#### Visninger – Mulige opsætninger:

- Læserude
   Vil du have læserude på? I siden eller i bunden?
   Se hvordan på side 20 under tværgående funktioner.
- Kolonner eller kompaktvisning? Hvordan ser din indbakke bedst ud i kolonner eller kompaktvisning? Se hvordan på side 19 og 20 under tværgående funktioner.
- Samtalevisning eller sorteret efter kategori? Hvordan sorterer du dine mails? Efter dato, afsender, kategori (prioritet/ type) eller samtale?

Sortér mails efter samtale, for nemt at få overblik over alle mails i en samtale-tråd. Du kan også få Outlook til at rydde op i din samtale ved at trykke på *Ryd op*-knappen (billede):

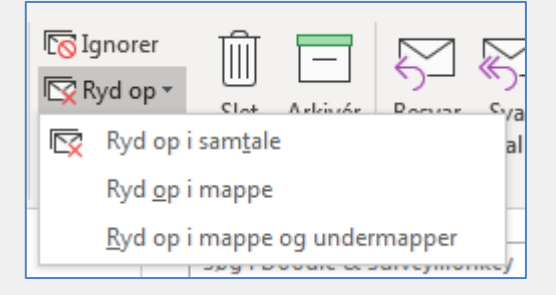

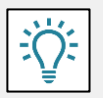

**Tip**: Dine mapper kan være sat forskelligt op, så du fx kun bruger samtalevisning i dine undermapper.

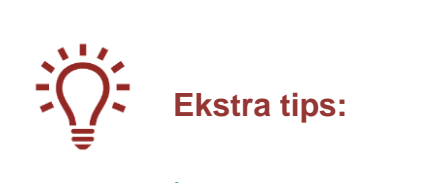

• Slå den automatiske mail pop up fra – og evt. slået til på kun bestemte afsendere?

I Regler kan du vælge, at bestemte kriterier (fx bestemte afsendere eller ord i emnet) sikrer en pop up, selvom du har slået funktionen fra. **Fjern pop up'en:** Gå ind i fanen *Filer* > *Indstillinger* > Vælg *Mail* > Find overskriften *Modtagelse af meddelelser* og fjern fluebenet fra *Aspil en lyd* og *Vis en skrivebordsbesked* > Trvk *OK* 

- Brug træk og slip (både højre og venstreklik) til at kopiere elementer rundt i Outlook. Det er især smart ved oprettelse af nye kontakter fra en mail og ved oprettelse af opgave med flere mails. Se mere på side 16 under tværgående funktioner.
- Brug genveje Se mere på side 21 under tværgående funktioner.
- Overvej at enes om emnekoder med kolleger, du arbejder tæt sammen med Bestemte ord eller tegn i emnelinjen, der vedrører et bestemt projekt, kan for eksempel:
  - Med en regel sættes op til automatisk at lægge sig i en bestemt mappe.
  - Og/eller automatisk at få en bestemt kategori.
  - Med en regel sættes op til at sikre en pop up og/ eller en lyd.
  - Med betinget formatering automatisk få en anden tekstfarve, så den skiller sig ud i indbakken.

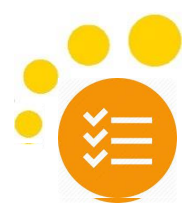

FORFAL

#### 6 forskellige måder at oprette en opgave på

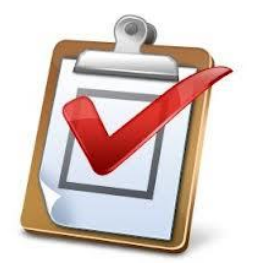

- 1. Træk en mail til Opgaver-knappen (højre eller venstreklik)
- 2. Brug genvejen Ctrl+Shift+K
- 3. Gå ind på Opgaver og tryk Ny opgave
- 4. Skriv direkte i opgavelisten
- 5. Dobbeltklik i opgavelisten
- Skriv opgaven ind på en bestemt dato i opgavelisten under kalenderen

Flag: Forfaldsdato: Ingen dato

Klik her for at tilføje en/et ny(t) ...

Flag: Forfaldsdato: I dag

OPGAVENS EMNE

Flag: Forfaldsdato: Næste uge

#### Ved oprettelse af en ny opgave

- Giv opgaven et sigende navn (gerne handlings-ord først, fx PRINT, RING, KONTAKT)
- Angiv en *arbejds*dato (NB! Brug kun 1 dato og det er når du vil <u>arbejde</u> på opgaven)
- Skriv eller vedhæft relevant info til opgaven
- Og overvej om du har brug for en påmindelse nogle dage før, undervejs eller lidt tid inden deadline?

Flyt flere mails over i en ny opgave:

• Marker de mails, du vil kopiere (hold Ctrl nede imens du markerer) > Højreklik og træk og slip til Opgave-knappen.

Knyt en eller flere mails til en eksisterende opgave:

- Marker mailen, tryk Ctrl+C. Gå i Opgaver og find til opgaven (søg med F3) > åbn den > stil cursoren, hvor du ønsker mailen kopieret ind > tryk Ctrl + V eller
- Gå i Opgaver og find opgaven (søg med F3), åbn den, gå til fanen *Insert* > vælg *Outlook element* > Vælg mappen, du vil kopiere mailen fra > Find mailen i nederste vindue > Marker mailen > Tryk *OK*

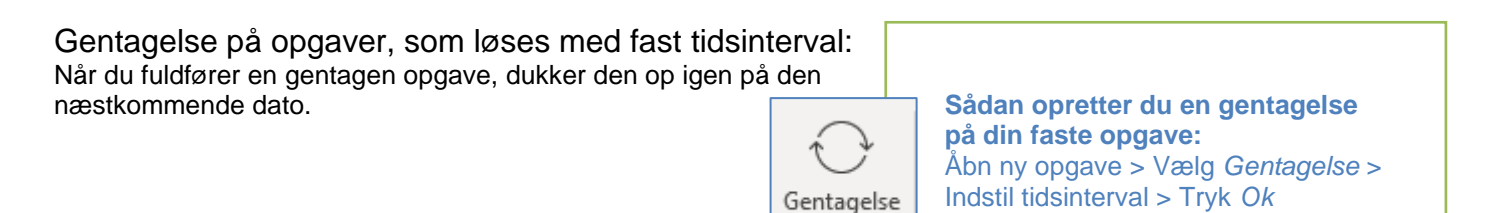

#### Se din opgaveliste flere steder

- Se dine opgaver til højre for dine mails
   Gå i mail > Fanen Vis > Vælg Opgavepanel > Vælg Kalender først, hvis den skal være øverst > og vælg Opgaver.
- Se dine opgaver i bunden af din kalender (det betyder ikke at andre kan se dem)
   Gå i din kalender > Vælg fanen Vis > Vælg knappen Liste over daglige opgaver > Vælg Normal.
- Du kan også vælge at se opgavelisten til højre for din kalender Gå i din kalender > Vælg fanen Vis > Vælg knappen Opgavepanel > Vælg Normal.
- Og hvis du højreklikker i topbjælken "Vis opgaver efter:", så kan du vælge om du vil have vist de fuldførte opgaver eller ej

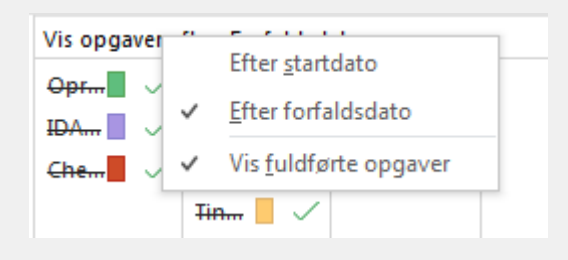

#### Overblik over opgaverne – giv opgaverne visuel identitet

...så er de nemmere at prioritere:

Brug kategorier, grupperinger og automatisk formatering til at få et godt overblik over dine opgaver! Se nedenfor og under tværgående funktioner side 17.

Vigtighed Hvor vigtig er den ifht. andre Størrelse opgaver? Hvor lang tid skal Hvornår skal jeg bruge? opgaven løses?

#### Visninger af dine opgaver – se forskelligt med ét klik:

Idéen med forskellige visninger er at få et hurtigt overblik opgaverne. De gode standardvisninger, der allerede eksisterer i din Outlook:

- Fuldførte opgaver
- I dag
- Næste 7 dage

Og du kan lave dine egne, hvis du har brug for

- en særlig opsætning (fx flere eller færre kolonner)
- eller en eller flere filtrerede visninger, så du kun ser udvalgte opgaver ad gangen (fx projektopgaver eller tildelte opgaver).

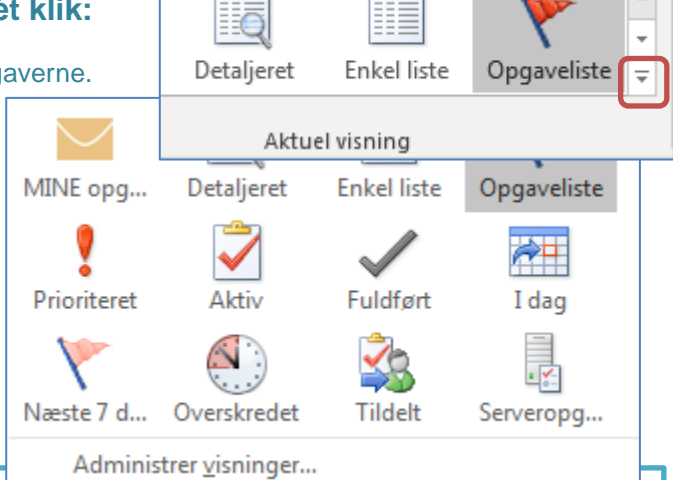

#### Lav din egen visning:

Der er flere måder at gøre det på, men den nemmeste er at vælge en af de visninger, du i forvejen bruger/ bedst kan lide (eller sætter en op til at være det) og kopierer den for at rette den til.

Tid

Tryk på den lille pil ned i højre side af dit "Aktuel visning"-felt > Vælg Administrer visninger > Nyt vindue: Her markerer du den visning, du vil kopiere > tryk Kopier > navngiv den > Ok > Nyt vindue med mange valgmuligheder. De her i materialet nævnte muligheder er under følgende knapper:

- Kolonner. Her kan du tilføje, fjerne og sætte rækkefølgen på de kolonner, du ønsker synlige.
- Grupper efter: Se beskrivelsen lige nedenfor.
- Filter: Her kan du filtrere opgaver til / fra, så du kun ser udvalgte opgaver.
- Andre indstillinger: Her vælger du om det skal være enkel linjeopsætning eller kompaktlayout.
- Automatisk formatering: Her automatiserer du ændringer tekststørrelse og farve.

Tryk Ok > Ok > Ok og din nye visning vil ligge i dit "Aktuel visning"-vindue.

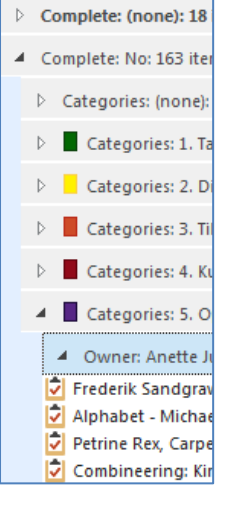

#### Gruppér dine opgaver

Gruppering af opgaver kan bruges lidt som visningerne ovenfor: Du får samlet dine opgaver i overskuelige grupper. Fordelen ved gruppering, fremfor visning, kan være at man hurtigt kan skifte mellem grupperne og også kan se flere og forskellige grupper samtidig. Med grupperet

inddeling kan du folde indholdet ud og ind efter behov.

Et brugseksempel på hvordan opgaver kan vises i grupper i flere lag (se billede):

Sorteret efter:

- 1. Fuldført og ikke fuldført
- 2. dernæst på kunde og
- 3. Til sidst efter ansvarlig.

## Sådan opsætter du grupperne:

Vælg den opgavemappe og visning, du ønsker at ændre opsætningen i. Gå i fanen Vis > Indstillinger for visning > Grupper efter > Nyt vindue: Definér hvad du vil gruppere efter, if. billedet til venstre > Ok > Ok.

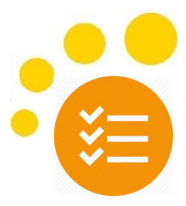

#### Del dine opgaver – 51/2 forskellige måder at dele opgaver i Outlook på

- 1. <u>Tildele opgaver</u> til en kollega (eller til dig selv fra en fælles opgaveliste).
  - Opret en ny opgave > Vælg *Tildel opgave*. Tast modtager i Til-feltet, navngiv opgaven og sæt en action-date.
  - Modtageren skal godkende opgaven for at den lægger sig i vedkommendes *Opgaveliste*. Herefter kan opgaveafsenderen ikke længere rette i opgaven. Opgaveafsender bliver orienteret hver gang den opgaveansvarlige registrerer nyt i opgaven, ændrer opgavens deadline og afslutter opgaven.
  - Opgaveafsender kan se status på tildelte opgaver: Opgaver > og vælg Tildelte opgaver under Aktuel visning.
- 2. <u>Del en opgavemappe med en kollega</u>
  - Opret en opgavemappe: Højreklik på mappen Opgaver > Vælg Ny mappe > Giv den et navn og tryk Ok.
     Stå i denne mappe for at oprette en opgave heri eller træk eksisterende opgaver herover.
  - Højreklik på mappen > gå i *Egenskaber* og vælg fanen *Tilladelser*, vælg under knappen *Tilføj* den kollega, du vil give adgang til mappen. Lige nedenunder kan du vælge, hvilke rettigheder din kollega skal have.
  - Send adgang til mappen ved at højreklikke på mappen > Vælg Del og Del opgaver og send invitationen. Han/ hun får nu en mail med adgang til mappen og kan tilgå den under Andre opgaver i vedkommendes Opgaveoversigt i venstre side.
- <u>Få adgang til en andens konto, inkl. opgaver</u> Dette kan med fordel gøres med en 'neutral' profil, som et helt team deler. Så har alle adgang til en fælles opgaveliste med fælles opgaver. Alle kan have rettighed til at oprette, ændre og slette opgaver, eller nogle kan have flere rettigheder end andre.

Ved behov kan man tildele opgaver til sig selv eller kolleger, så det fremgår hvem der er ansvarlig. Den ansvarlige vil efter tildelingen have opgaven synlig i sin egen opgaveliste og eventuelle ændringer foretaget fra ens egen opgaveliste vil spejle sig tilbage til fælleslisten. Ingen kan røre opgaven i fælles listen, da den er låst til den tildelte (jf. 1. måde at dele opgaver på).

<u>En alternativ variant:</u> Hvis den neutrale profil sættes op som ens egen konto til alle i teamet, har alle fuldt ejerskab. Derved vil opgaverne på den fælles opgaveliste vise sig i hver enkelt persons egen opgaveliste, blandet med ens egne opgaver. Man kan efter behov sætte filter på, således at ingen af opgaverne fra fælleslisten vises i ens egen opgaveliste, med mindre den fx har fået en bestemt kategori eller man står som ansvarlig.

Her har alle fuldt overblik over alle de fælles opgaver og alle kan oprette, ændre og slette opgaver. Dette kræver en ensretning ifht. hvilke opgaver, der står i fælleslisten og man kan med fordel arbejde med kategorier for at inddele opgaverne i sigende opgavegrupper/ typer eller ansvarlig for et bedre overblik.

4. <u>Fælles opgaveliste via Sharepoint Online (Office365), som du kan arbejde med fra din Outlook</u> Dette er den suverænt mest elegante og effektive måde at dele opgaver på. Her oprettes et teamsite i 365'en, hvor man opretter en fælles opgaveliste, som de relevante brugere har adgang til. De kan synkronisere denne fælles liste med deres egen Outlook, så de kan se den og tilgå den under *Andre opgaver* i vedkommendes opgave-oversigt i højre side.

I fælleslisten kan man have overblik over de fælles opgaver og hvem der er ansvarlig for den enkelte opgave. Og når man i fælleslisten tildeler en opgave til en person, vil den dukke op på vedkommendes egen opgaveliste og kan håndteres herfra.

5. Eller brug OneNote

OneNote filen kan deles, hvis den ligger på et drev alle har adgang til. I OneNote-filen kan man flage sine egne opgaver, hvorved de straks vises og kan tilgås og håndteres fra ens Outlook opgaveliste. Et genialt værktøj til fælles mødestyring, projektteams, ledere... og det er en helt anden historie 😊

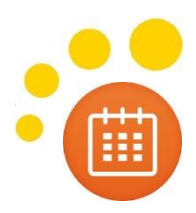

## Kalender og kontakter

|    | •  |    | ju | ni 20 | 17 |    | •  |
|----|----|----|----|-------|----|----|----|
|    | MA | П  | ON | то    | FR | LØ | SØ |
| 22 | 29 | 30 | 31 | 1     | 2  | З  | 4  |
| 23 | 5  | 6  | 7  | 8     | 9  | 10 | 11 |
| 24 | 12 | 13 | 14 | 15    | 16 | 17 | 18 |
| 25 | 19 | 20 | 21 | 22    | 23 | 24 | 25 |
| 26 | 26 | 27 | 28 | 29    | 30 | 1  | 2  |
| 27 | З  | 4  | 5  | 6     | 7  | 8  | 9  |

Flere måder at oprette en ny aftale/ møde:

- 1. Træk en mail til kalender-feltet i bunden af skærmen
- 2. Brug genvejen Ctrl+Shift+A
- 3. Gå ind i Kalender og tryk Ny aftale
- 4. Skriv direkte i kalenderen
- 5. Eller træk en opgave over fra opgavelisten

#### Knyt en mail til eksisterende kalenderaktivitet:

- Marker mailen, tryk Ctrl+C. Gå i Kalenderen og find aktiviteten (søg med F3), åbn den, stil cursoren, hvor du ønsker mailen kopieret ind og tryk Ctrl+V eller
- Gå i Kalenderen og find aktiviteten (søg med F3), åbn den, gå til fanen *Indsæt* > vælg *Outlook element* > Vælg mappen, du vil kopiere mailen fra > Find mailen i nederste vindue > Marker mailen > Tryk *OK*

#### Opsætning og visuelt overblik

- Brug "Vis som" (Ledig, Arbejder et andet sted, Foreløbig, Optaget, Ikke til stede) aktivt.
- Brug kategorier (farver) til at få overblik over dine aktivitetstyper (dette kan evt. aftales på teamniveau). Se mere under Tværgående funktioner. Også om hvordan man automatiserer farvningen af aftaler baseret på fx afsender, Skype-møde, lokation eller andet.
- Brug genvejen ALT+[tal] for antallet af dage, du ønsker at kigge fremad. Det er helt genialt til planlægning.
- Gør opgaverne synlige i bunden af din kalender (ugevisning) se mere under opgaver.
- Brug læserude, hvis du ofte har brug for at kigge ind i en aftale, så behøver du ikke at åbne aftalen.

#### Planlægning og samarbejde

- Book ikke møder i direkte forlængelse af hinanden hold fx 10 min. mellem møderne, så lav 50-minutters møder.
- Markér private aftaler med hængelås (*Privat*), så kan dine kolleger ikke se indholdet, kun at du er optaget.
- Læg transport-tid ind før og efter møder ude af huset, så dine kolleger ved, hvornår du ikke kan deltage i et møde
   og hvornår du stadig kan fanges på telefonen <sup>(2)</sup>
- Svar altid hurtigt på mødeindkaldelser (24 timers mail) og send ALTID et svar retur!
- Sæt din standardarbejdstid (fx 7-15 eller 8-16), så det fremgår, når kolleger vil booke dig til møder. Gå i *Filer* > *Indstillinger* > *Kalender* og indstil din arbejdstid > *Ok*.

#### Lav kalender-grupper (personer eller lokaler) > Nyt møde med alle Dem, du inviterer hyppigt, kan du samle i en kalendergruppe: Højreklik udfor *Mine kalendere* > vælg *Ny kalendergruppe*. Så kan du med ét klik se alle deres kalendre og med to klik kan du invitere dem alle. Du kan også lave mødelokaler til en kalendergruppe, så du lynhurtigt kan se, hvilke der er ledige ©

|                                   |   |                             |                                                                                                    | 1                      |       |
|-----------------------------------|---|-----------------------------|----------------------------------------------------------------------------------------------------|------------------------|-------|
| <ul> <li>Mine kalender</li> </ul> |   | Omdøb gruppe                |                                                                                                    |                        |       |
| 🗹 Calendar - jsa@                 |   | Slet gruppe                 | t de la companya de la companya de l | Ē                      | G     |
| Roning                            |   | Fiern alle kalendere        | L <sub>R</sub> q                                                                                                    | Ľ                      | C     |
| 🗌 Calendar - info                 |   | Ny kalendergruppe           | Nyt                                                                                                    | Nye                    | Nyt S |
| 🗌 Kalender - Jan                  | _ | Tilfgi kalender             | møde ·                                                                                                    | elementer *            |       |
| Helligdage                        |   | <u>T</u> illøj kalender     |                                                                                                    | yt møde                | De    |
| Kalender - Kurs                   |   | <u>A</u> rranger efter navn | N                                                                                                    | løde med a <u>l</u> le |       |
| Kalender - Kurs                   |   | <u>V</u> is alle kalendere  | MA TI                                                                                                    | ON TO FR               | LØ S  |

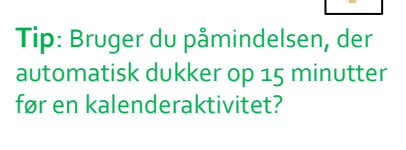

Slå den fra som standard og sæt den aktivt på, når du har brug for at blive påmindet!

Sådan gør du: Gå i fanen *Filer* > *Indstillinger* > *Kalender* > fjern fluebenet fra *Standardpåmindelse*.

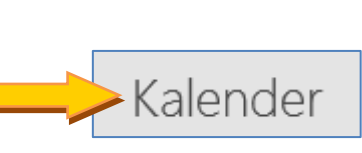

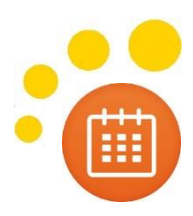

#### Se næste ledig tid og ledige lokaler: Effektiv mødebookning

- 1. Opret en indkaldelse med tidsrammen for mødet og skriv mailadresserne i Til-feltet
- 2. Vælg Planlægningsassistent og få overblik over alles kalendre
- 3. Til højre listes ledige datoer i kalenderoversigten med hvid.
- 4. Vælg dato (hvid = ledig, blå = optaget).
- 5. Vælg derefter tid på dagen i menuen nedenfor, hvor de ledige tidspunkter vises.
- 6. Indkald også ALLE mødelokaler og udvælg det ønskede lokale i feltet ovenfor.

#### 2 tip: Hvis du indkalder til mange møder, kan du vælge ikke at modtage

mødebekræftelser og -afslag. Lav indstillingen i aftalen, inden du sender den.

Du kan også sætte en regel op i din indbakke om at alle mødebekræftelser (ikke afslag) automatisk ryger i en undermappe. Dem behøver du ikke at se i indbakken.

| Rumfinder 🔹 🍷             |                          |                   |               |           |    | $\times$ |       |
|---------------------------|--------------------------|-------------------|---------------|-----------|----|----------|-------|
| 4                         |                          | janı              | Jar 2         | 019       |    | Þ        |       |
| ma                        | ti                       | on                | to            | fr        | lø | sø       |       |
| 31                        | 1                        | 2                 | 3             | 4         | 5  | 6        |       |
| 7                         | 8                        | 9                 | 10            | 11        | 12 | 13       |       |
| 14                        | 15                       | 16                | 17            | 18        | 19 | 20       |       |
| 21                        | 22                       | 23                | 24            | 25        | 26 | 27       |       |
| 28                        | 29                       | 30                | 31            | 1         | 2  | З        |       |
| 4                         | 5                        | 6                 | 7             | 8         | 9  | 10       |       |
| God<br>Vælg et            | ledi                     | at la             | Rime<br>okale | lig<br>a: |    | Da       | årlig |
| Ingen                     |                          | 2                 |               |           |    |          |       |
| Kontor                    | <b>.</b> +               |                   |               |           |    |          |       |
| Lokala                    | 1                        |                   |               |           |    |          |       |
| Lokale                    | 1                        |                   |               |           |    |          |       |
| Lokale                    | 2                        |                   |               |           |    |          |       |
| LOKAIE                    | 5                        |                   |               |           |    |          |       |
|                           |                          |                   |               |           |    |          |       |
|                           |                          |                   |               |           |    |          |       |
|                           |                          |                   |               |           |    |          |       |
|                           |                          |                   |               |           |    |          |       |
|                           |                          |                   |               |           |    |          |       |
| Forslag                   | Forslag til tidspunkter: |                   |               |           |    |          |       |
| 09:00 - 09:30 ^           |                          |                   |               |           |    |          |       |
| <b>09:30 -</b><br>4 ledig | <b>10:0</b><br>e lo      | <b>)0</b><br>kale | r             |           |    |          |       |

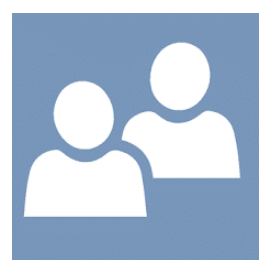

Kontakter

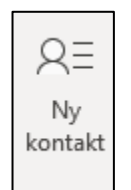

Flere måder at oprette en ny kontaktperson:

- 1. Træk en mail til Personer-feltet i bunden af skærmen
- 2. Tryk Ctrl+Shift+C
- 3. Gå ind på Personer og tryk Ny kontakt

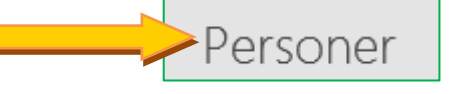

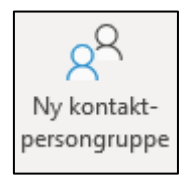

Opret en distributionsliste/ kontaktpersongruppe:

- 1. Gå ind på Personer og tryk Ny kontaktpersongruppe
- Navngiv din distributionsliste noget nemt og sigende (det er dette navn, du kan skrive i mailfeltet, når du skal sende til alle på listen, så gør det til noget, du kan huske).
- 3. Tryk på *Tilføj medlemmer* og vælg om det er fra organisationen, dine egne kontakter eller om du vil oprette en helt ny kontakt
- Herefter kan du altid tilføje og slette medlemmer af din kontaktpersongruppe.
- Første gang du sender en mail til din kontaktpersongruppe skal du finde navnet i dine kontakter, herefter vil din Outlook automatisk foreslå navnet, som ved alle andre e-mails.

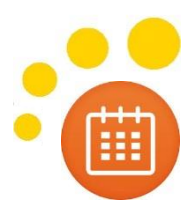

#### Knyt en mail, et dokument eller bare din egen tekst til en kontakt:

Når du åbner en kontakt er der et fritekstfelt i højre side, hvor du både kan kopiere mails og dokumenter ind, men også bare notere hvad du har brug for at huske ifht. den pågældende person.

• Sådan kopierer du en mail over i en kontakt: Marker mailen, tryk Ctrl+C. Gå i Personer og find kontakten (søg med F3), åbn den, stil cursoren i tekstfeltet i højre side, hvor du ønsker mailen kopieret ind og tryk Ctrl+V

#### Hvilken visning er bedst for dig?

- Personer (vises som en liste i kompaktform)
- Visitkort (navn mail, telefon og adresse)
- Kort (her ses lidt af al tekst)
- Telefon (kolonnevisning med telefonfelter)
- Liste (kolonnevisning med diverse kolonner)

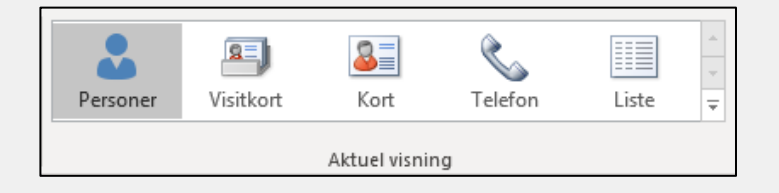

Idéen med forskellige visninger er hurtigt at få et overblik over kontakterne på forskellige måder. Med mindre, du har en avanceret brug af kontakter, så vælg blot en visning, du vænner dig til. Vi anbefaler liste-visning, hvor du fjerner de kolonner, du ikke har brug for (tag blot fat i kolonne-navnet og træk den væk og slip).

#### Kategorisering af kontakter

Du kan gruppere dine kontakter under forskellige kategorier – se mere om hvordan under Tværgående funktioner.

Forslag til kategorier kan være kunder, leverandører, netværk og private kontakter - eller helt som du har brug for.

Der er to fordele ved at inddele i kategorier:

- 1. Det giver en bedre overblik, når man kigger i sin liste
- 2. Det er nemt at sende en mail til personerne under en kategori og det siger vi lige lidt mere om her:

#### Et alternativ til distributionslisten/ kontaktpersongruppen:

Denne funktion kan bruges som alternativ til en distributionsliste og er især en fordel, hvis der ofte kommer nye personer til og fra gruppen.

Det er rigtig nemt at trække personen ud eller ind af kategorien (træk og slip) og op i en anden kategori eller op under ingen kategori.

En anden fordel er, at en person kan høre under flere kategorier og på den måde være en del af forskellige grupper. Og du kan derfor også på den enkelte kontaktperson se, hvilke grupper, han/ hun er med i.

## Sådan sender du en mail til personerne under den samme kategori:

Sortér først dine kontakter i kategorier (tryk på kategori-kolonnen) > markér herefter navnet (bjælken) på den kategori, du vil sende mail til > Tryk på *Mail*-knappen > Pop up med info om at du vil oprette en mail til alle i kategorien > Tryk *Ok* > Ny mail åbnes med alles mailadresser.

## Tværgående funktioner

| Søgning                                                                      | side 15 |
|------------------------------------------------------------------------------|---------|
| Træk og slip                                                                 | side 16 |
| • Automatiseringer – kategorisering, standardtekster og betinget formatering | side 17 |
| Opsætninger af kolonnevisning, læserude, kompaktvisning                      | side 19 |
|                                                                              |         |

#### Søgning: Du skal søge – ikke lede

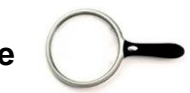

#### <u>Søgning i mail:</u>

Når du står i indbakken og søger, vil din Outlook søge i indbakken OG alle dine undermapper (ikke slettet post). Når du står i en undermappe, søger Outlook kun her.

 Du kan ændre søgeområdet ved at bruge knapperne til venstre på båndet eller den lille drop down menu til højre for dit søgefelt. Eller ændre den som standard under *Filer > Indstillinger > Søgning >* sæt dit valg > Ok

#### Søgning i opgaver, kontakter og kalender:

Søgningen fungerer på præcis samme måde i andre dele af Outlook og er stærkt undervurderet:

- Find en bestemt opgave > Gå i Task > Aktiver din søgning og skriv noget af opgaveemnet i emnesøgefeltet.
- Find et bestemt møde > Gå i din kalender > Aktiver din søgning og skriv noget af mødenavnet i emnesøgefeltet.

#### Sådan kan du søge:

- Gå i dit søgefelt (evt. genvej F3).
- Skriv søgekommandoer (se side 22) for at indsnævre din søgning med det samme.
- Brug Søgeværktøjer-fanen, der dukker op, til at specificere din søgning: fx Fra og skriv navn på afsender.
- Opsæt dine avancerede søgefelter: Fra, Emne, Brødtekst, Vedhæftede filer, Vedhæftet fil indeholder ved at trykke på +Mere-knappen eller Tilføj flere indstillinger-knappen og vælg de felter, du ønsker altid være der, når du søger.

#### NB: Søgefeltet er under udvikling disse dage, og ser ud ca. som et af disse eksempler:

De nyeste versioner kræver desværre et ekstra klik på drop down pilen til højre for at vise de avancerede søgefelter:

| lappe                                    | Vis Hjælp                                    | Søg                              | ♀ Fortæl mi                                             | ig, hvad dy vil foretage d        | lig                               |                                                                          |                  |            |
|------------------------------------------|----------------------------------------------|----------------------------------|---------------------------------------------------------|-----------------------------------|-----------------------------------|--------------------------------------------------------------------------|------------------|------------|
| nenter                                   | Medtag slettede Medtag slettede Resultat     | Aedtag ældre<br>resultater<br>er | Fra Emne Har                                            | vedhæftede Kategoriseret<br>filer | Denne uge<br>Sendt til ~<br>Ulæst | P Afmærket     Vigtig     Here *                                         |                  |            |
| <br>Til<br>Vedha<br>Brødt<br>Emne<br>Fra | æftet fil indeholder<br>æftede filer<br>ekst |                                  | Aktuel postkasse  X X X X X X X X X X X X X X X X X X X |                                   | ed                                | Søg i<br>Emne<br>Fra<br>Brødtekst<br>Modtaget<br>Til<br>Vedpæftede filer | Aktuel postkasse | r <b>i</b> |
|                                          | Effektiv<br>Du skal                          | <b>søgnin</b><br>kende d         | <b>g</b><br>ine søgekri                                 | iterier.                          | nte<br>e fi                       | Vedhæftet fil indehol<br>+ Tilføj flere indst                            | d                |            |

Start med det sikre søgekriterium og tilføj så mange, du kender, for at fokusere din søgning. Se mere om hjælpesøgeord på sidste side her i materialet!

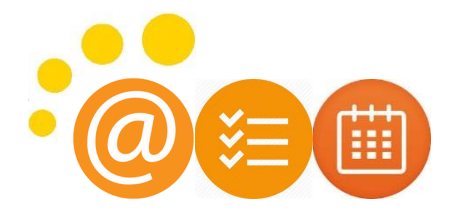

# C Træk og slip elementer alle vegne

#### Fra indbakken:

Træk en mail ned på en af knapperne i bunden (Kalender, Personer, Opgaver, Noter) for at kopiere den.

- Ved højreklik (hold fast!) > træk og slip > en menu med valgmuligheder dukker op, eksempel > Til opgave:
- Med venstreklik kopieres kun selve mailteksten (NB! uden vedhæftninger) over.

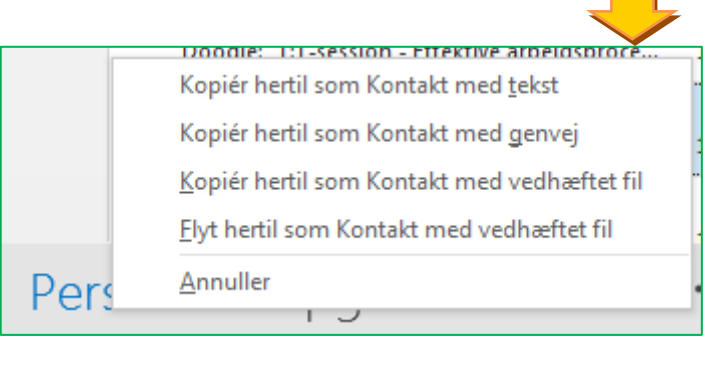

#### Brugsmulighederne fra mail er:

| Personer<br>Opret en ny kontakt ved at trække en mail fra<br>den ønskede afsender ned på kontakter-feltet ><br>Træk derefter de relevante data fra signaturen                                    | Opret en aftale med mailtekstens<br>indhold eller med mailen vedhæftet<br>(så er korrespondancen vedhæftet<br>ved en evt. indkaldelse af<br>mødedeltager).                                                                  |
|----------------------------------------------------------------------------------------------------|----------------------------------------------------------------------------------------------------|
| Opret en ny note ved at trække en mail med<br>den relevante tekst ned på Noter-feltet > Tilpas<br>note-rudens størrelse og rediger evt. teksten ><br>Gem og luk ved x'et i højre øverste hjørne. | Opret en opgave med mailtekstens<br>indhold eller med mailen vedhæftet (så<br>er korrespondancen vedhæftet og skal<br>ikke lede efter den, når du går i gang<br>med opgaven) ved at trække mailen ned<br>på opgaver-feltet. |

Brugsmulighederne fra kalender med opgavelisten i bunden: Træk og slip en opgave fra opgavelisten op i kalenderen og fra kalenderen og ned i opgavelisten:

- Book din tid i kalenderen med den pågældende opgave endda flere gange, efter behov.
- Opret en opgave på en kalenderaftale/ møde, hvis du skal forberede noget inden.

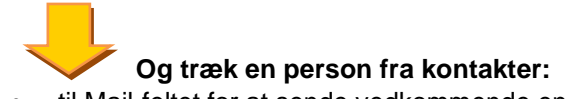

- til Mail-feltet for at sende vedkommende en mail.
- til Kalender-feltet for at indkalde vedkommende til et møde.
- til Opgave-feltet for at sende vedkommende en opgave.

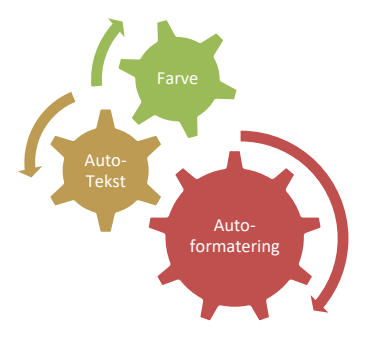

## Automatiserings*muligheder*

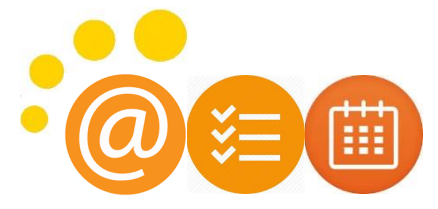

- kategorisering, standardtekster og betinget formatering:

#### Kategorisering: Giv dine elementer en farve så de skiller sig ud

Kategorifarverne er de samme alle steder i din Outlook. Du kan vælge at bruge nogen kun til mail, kun til kalender, kun til opgaver og/ eller lave nogle, der går på tværs, fx Vigtigt eller Kunde.

Du kan oprette lige så mange du vil, men kun 15 stk. vil være synlige med ét klik og mentalt kan vi overskue 7-8.

#### Brugsfordele:

- $\checkmark$  Farven gør at mailen/ opgaven/ aftalen/ kontaktpersonen skiller sig ud visuelt.
- ✓ Du kan sortere efter kategorier især nyttigt i mail, opgaver, kontakter og noter.
- ✓ Du kan søge på kategorier virkelig brugbart alle steder.
- ✓ I mail kan du lave en søgemappe på kategorier.

# Categorize

#### I mail, kalender, personer, opgaver og noter:

- Højreklik på mailen/ aftalen/ kontakten/ opgaven/ noten > Vælg Kategoriser > Find din kategori.
- Markér mailen/ aftalen/ kontakten/ opgaven/ noten > Tryk på Kategoriser-knappen oppe i menuen.

Ekstra muligheder for kategorisering i mail:

- Sæt et Hurtigklik op til at kategorisere mailen med en kategori, du ofte bruger (se hvordan under Mail).
- Sæt din favorit-kategori i Hurtigklik. Hvis du har din mail vist i kolonner, kan du med ét klik i kategorikolonnen, give mailen din favorit-kategori. Se under opsætning på side 17 her under tværgående funktioner, hvordan du sætter mails op i kolonner.

Sådan ændrer du kategorinavne og farver: Tryk på knappen Kategoriser og gå ned i Alle kategorier næstnederst i menuen. Nyt vindue: Her kan du markere kategoriteksten (ikke sætte flueben) > tryk på Omdøb til højre > Skift farve til højre. Du kan også slette og oprette nye.

#### Sådan sætter du dit Hurtigklik:

Tryk på knappen Kategoriser og gå ned i *Angiv hurtigklik...* nederst i menuen. Nyt vindue: Vælg i drop down menuen din favorit-kategori > Ok.

#### Indfør standardtekster ved brug af genvejselementer (standarktekster og Autotext):

Opret standardtekster, du altid kan hente frem, så du ikke skal skrive det samme igen og igen...

#### Brugsfordele:

- $\checkmark$  Det kan du bruge i mails, du ofte sender afsted.
- ✓ Du kan bruge det som ramme for dine mødeindkaldelser, så du altid har overskrift til dagsorden
- ✓ Eller i opgaver, hvis du har brug for at indholdet står de samme steder og at du får alt udfyldt.

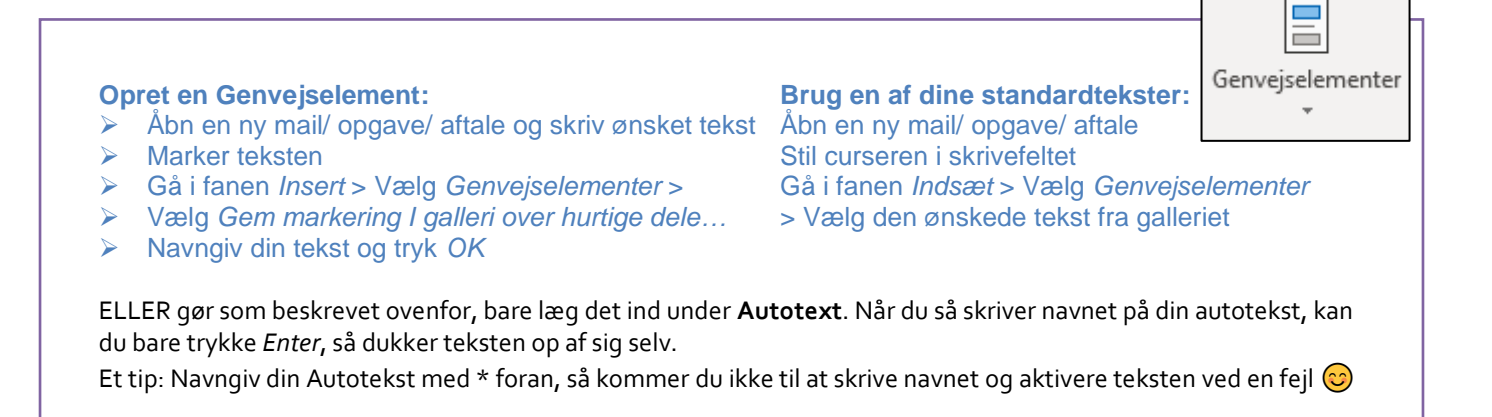

## Automatisk formatering – automatisk ændring af skriftfarve og -Størrelse.

Rigtig brugbart i både mails, kalender, opgaver og kontakter.

Du kan få Outlook til automatisk at ændre udseendet på din mail, din aftale eller din opgave baseret på bestemte kriterier.

#### Brugsfordelen er, at du automatisk får et bedre overblik.

- ✓ Den automatiske farvning gør, at elementet skiller sig ud helt uden at du skal gøre noget.
- ✓ Den automatiske ændring af skriftstørrelse giver dig automatisk et tydeligere fokuspunkt.

#### Brugsmuligheder i mail:

- Din mail kan automatisk få en anden skriftfarve, hvis fx
  - Du sætter en Vigtigt-kategori på.
  - Du kun er Cc-modtager på mailen.
  - Mailen er fra din chef eller en vigtig kunde.
  - Der er en bestemt tekst emnet eller i mailen, du skal reagere på.
  - Mailen er ældre end en uge gammel.

#### Brugsmuligheder i kalender:

- Din aftale får automatisk en anden farve, hvis fx
  - Det er et internt møde (kriteriet kan være at et af jeres mødelokaler står i lokations-feltet eller at det er en intern mødearrangør).
  - Det er et Skype-møde.
  - o Det er gentagne møder, fx afdelingsmøder, tavlemøder, ledermøder...
  - Der er hængelås på = markeret Privat.
  - o Det er en opgave-tids-bookning, trukket op fra opgavelisten.

#### Brugsmuligheder i opgaver:

- Din opgaver ændrer automatisk farve eller skriftstørrelse, fx
  - Des tættere de er på datoen I dag.
  - Hvis du giver den en bestemt kategori, fx vigtigt, stor opgave, projekt X.
  - Hvis det er en mail, du har sendt afsted, som du har flaget, fordi du gerne vil følge op på den.
  - Hvis der står noget bestemt i emnet.
  - Hvis den kommer fra OneNote.

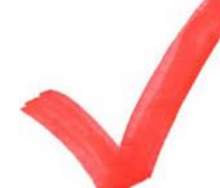

Du skal bestemme dig for et kriterium (eller flere), der betinger farve- eller skriftændringen. Det skal have betydning for din prioritering og hjælpe dig til at få overblik over hvad der er hvad. Det betyder også, at du ikke skal lave for mange.

#### Sådan laver du opsætningen af automatisk farve- og skriftændring:

Gå i enten mail, kalender, opgave eller kontakter – afhængigt af, hvor du vil lave opsætningen. Gå i fanen *Vis* > Vælg *Indstillinger for visning* > Nyt vindue: Vælg *Betinget formatering* > vælg *Tilføj* i højre side > giv den et navn (fx "Cc") bare så du ved, hvad det handler om > Vælg *Skrifttype* > indstil skriftstørrelse, hvis den skal være større og vælg farve under *Farve* i drop down menuen > Tryk *OK* > Vælg nu knappen *Betingelse* > Nyt vindue: Her har du mange forskellige valgmuligheder, afhængigt af, hvad betingelsen er. Dem vi har nævnt ovenfor:

- En bestemt afsender, Cc-mails, datoafhængighed eller bestemte ord vælges/ skrives på side 1.
- En bestemt kategori vælges under fanen Flere valgmuligheder.
- Resten foregår under fanen Avanceret > tryk på Felt > vælg den type felt, du ønsker at finde (post, opgave, kalender) og find feltet i listen. Sæt herefter betingelsen i dropdown menuen og definer værdien, der skal være opfyldt >

Tryk herefter Ok > Ok > Ok og ændringen skal slå igennem straks.

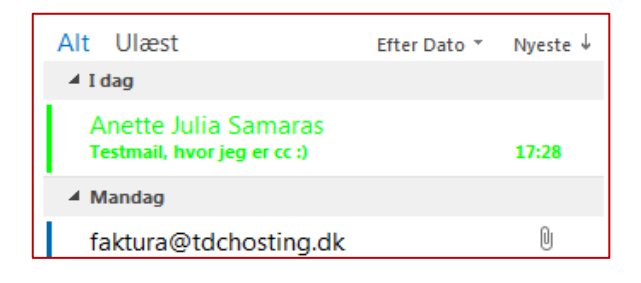

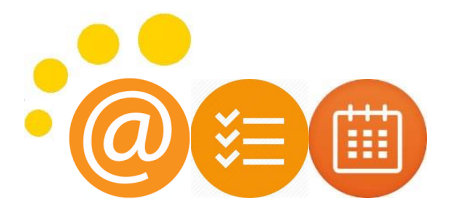

#### Opsætninger - kolonner, læserude, kompaktlayout

Det har stor betydning, HVORDAN du ser dine data, for at holde et godt overblik. Og det gælder både i mails, i kalenderen, i kontakter, i opgaver og i noter. Noget handler om smag og behag. Andet handler om, hvad der er praktisk og hvad vi har brug for. Uanset hvad årsagen er, er vi ofte meget forskellige hvad dette angår, så her viser vi blot hvor indstillingerne foretages og hvad der er værd at overveje.

#### Kolonner

# Dette vedrører alle dele af Outlook, bortset fra kalenderen og hvis man bruger kompaktlayout i mailen (se næste side).

#### Definér for dig selv, hvilke informationer har du brug for at se.

Gode kolonner er:

- I mail: Ikon, Afsender, Emne, Modtaget dato, Kategori, Fritekstfelt, Vedhæftning, Flag
- I kontakter: Fulde navn, Stilling, Adresse, Telefon (arbejde), Mobiltelefon, Mail, Kategori
- I opgaver: Ikon, Emne, Anasvarlig, Forfaldsdato, Mappe, Kategori, Påmindelse, Flag
- I noter: Ikon, Emne, Kategori

**Fjern de kolonner, du ikke har brug for.** Tag blot fat i kolonneoverskriften og træk den væk. Du kan slippe den og den er væk herefter, så snart du kan se et sort kryds hen over den.

#### Tilføj kolonneoverskrifter på to forskellige måder:

- 1. Gå i fanen *Vis* > *Indstillinger for visning* > *Kolonner*-knappen øverst > **Nyt vindue**: Tilføj dem fra venstre til højre eller fjerne dem fra højre til venstre. Og sæt dem, du har valgt, i ønsket rækkefølge i feltet til højre.
- Eller højreklik i en kolonneoverskrift og vælg *Feltvælger* > Find ønsket overskrift (skift evt. feltoversigt øverst i drop down menuen) > Og tag så fat i og træk overskriftsfeltet op i kolonneoverskrifts-bjælken, hvor du ønsker, at den skal være. Du kan også trække rundt på kolonneoverskrifterne, så de står i den rækkefølge, du ønsker det.

| Vis kolonner<br>Maksimalt antal linjer i kompakt tilstand: 1 💌                                 |         | <b>\$</b><br>↑↓                 | <u>A</u> rranger efter<br><u>O</u> mvendt sortering | ECONCALD                  |   |
|------------------------------------------------------------------------------------------------|---------|---------------------------------|-----------------------------------------------------|---------------------------|---|
| Vælg tilgængelige kolonner fra:                                                                |         |                                 | <u>F</u> eltvælger                                  | Feltvælger                | × |
| Hyppigt anvendte felter 💌                                                                      |         |                                 | Fj <u>e</u> rn denne kolonne                        | Hyppigt anvendte felter   | - |
| Tilgængelige kolonner:     Vis disse kolonner i følgende række       % fuldført     Anmodet af | 2       | 2                               | <u>G</u> ruppér efter dette f                       | % fuldført<br>Anmodet af  | F |
| Ansvarlig<br>Arrangør<br>Brugerdefineret prioritet                                             |         |                                 | Feltet G <u>r</u> uppér efter                       | Ansvarlig<br>Arrangør     |   |
| Brugerdefineret status<br>Dato for færdiggørelse                                               |         | \<br>\<br>\<br>\<br>\<br>\<br>\ | Indstillinger for <u>v</u> isni                     | Brugerdefineret prioritet |   |
| Emne                                                                                           | nes - I | æyyv                            | == 1 (11)uu og                                      | Brugerdefineret status    | - |
| Firma                                                                                          |         |                                 |                                                     | Empe                      |   |
| Fuldført<br>Følsomhed                                                                          |         |                                 |                                                     | Faktisk arbejde           | 1 |
| Kontakter                                                                                      |         |                                 |                                                     | Firma                     | 1 |
|                                                                                                |         |                                 |                                                     | Fuldført                  |   |
|                                                                                                |         |                                 |                                                     | Følsomhed                 | 4 |
| OK Annuller                                                                                    |         |                                 |                                                     | Kontakter                 |   |
|                                                                                                |         |                                 |                                                     | Nyt Slet                  |   |

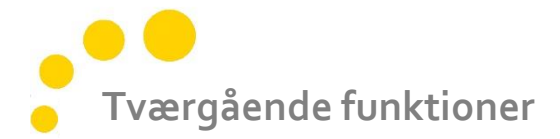

#### <u>Læserude</u>

Læseruden giver dig mulighed for at kigge IND i elementet – uanset hvilket – så du ikke behøver at åbne det og lukke det igen.

Det sparer tid og giver dig hurtigt indblik, så det kan helt sikkert anbefales!

Læseruden kan bruges alle steder, men er mest nyttigt i mail, opgaver og noter. Nogen har stor gavn af den i kalender også (hvis man ikke har for mange andre kalendre åbne, som fylder skærmpladsen), så kan man straks se mødeindholdet uden at åbne aftalen. Sæt læserude på: Gå i fanen Vis, hvor du ønsker at få læseruden frem > tryk på Læserudeknappen > Slå den til i bunden eller i siden, som du ønsker det.

#### Kompaktlayout

Du kan vælge at se dine mails og din opgaveliste i opgavepanelet (opgavevisningen i højre side) i kompaktlayout eller i kolonner. Det er en smagssag – og så er der tre gode fordele ved kolonnevisning:

- 1. Brug Hurtigklik til at give en kategori i kategorikolonnen både i mail, opgaver, kontakter og noter.
- Hurtig sorteringsskift bare ved at klikke på en kolonneoverskrift (fx afsender, dato, kategori) også alle steder.
- 3. I opgavelisten kan man meget nemt ændre datoen i en kalender-drop down, der kommer frem.

#### Skift til kolonnelayout

Du kan altid trække i de lodrette sider og gøre dit felt bredere. Så vil kolonnerne springe frem. Men de hopper tilbage igen, når du skubber dem på plads.

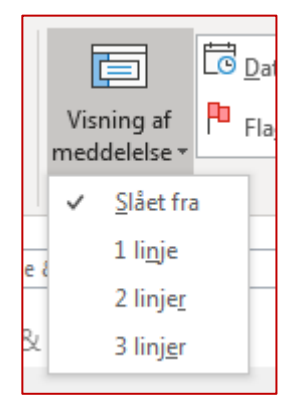

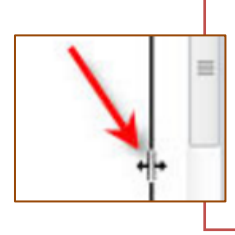

**Sådan opsætter du permanent kompaktlayout:** For en permanent indstilling gå i fanen *Vis* (NB! I opgavevisningen i højre side er dette ikke muligt, der skal du højreklikke i kolonneoverskriften) > *Indstillinger for visning* > vælg knappen *Andre indstillinger* > Fjern fluebenet fra "Brug kompaktlayout for bredder mindre end 125 tegn" og sørg for at markeringen nu står i "Brug altid enkeltlinjelayout" > *Ok* > *Ok*.

#### Kompakt layout i mail

I mail kan du vælge, hvor mange linjer, du ønsker at se, når du kører med kompaktlayout. Gå i fanen *Vis* > Vælg *Visning af meddelelse* og vælg hvor mange linjer, du ønsker at se.

#### 3 gode tip til sidst

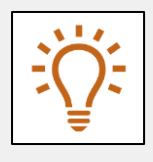

- **1.** Brug **hjælpesøgeord** til at nuancere din søgning se side 22.
- 2. Brug genvejstaster til de funktioner, du ofte bruger se side 21.
- **3.** Læg **de knapper, du bruger hyppigt** op i værktøjslinjen *Hurtigadgang*. Det kan fx være hvis du ofte bruger standardtekster, så højre-klik på genvejselementer-knappen og vælg *Tilføj til værktøjslinjen hurtigadgang*. Så har du adgang til dine standardtkester med ét klik fra en åben mail eller brug genvejen ALT+[tal].

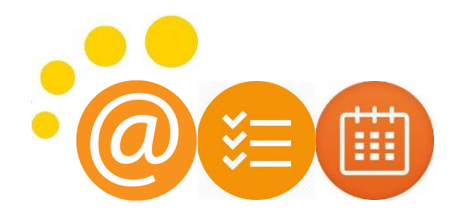

## Genvejsoversigt

| Handling   | Opgave                                              | Genvejstast              |
|------------|-----------------------------------------------------|--------------------------|
| Oprettelse | en aftale.                                          | CTRL+SKIFT+T             |
|            | en kontaktperson                                    | CTRL+SKIFT+C             |
|            | en mappe                                            | CTRL+SKIFT+E             |
|            | en mødeindkaldelse                                  | CTRL+SKIFT+Q             |
|            | en meddelelse                                       | CTRL+SKIFT+M             |
|            | en ny (mail, opgave, aftale, kontakt)               | CTRL+N                   |
|            | en note                                             | CTRL+SKIFT+N             |
|            | en opgave                                           | CTRL+SKIFT+K             |
| E-mail     | Skifte til Indbakke                                 | CTRL+SKIFT+I             |
|            | Sende                                               | CTRL+ENTER               |
|            | Besvare en meddelelse                               | CTRL+R                   |
|            | Besvare alle i en meddelelse                        | CTRL+SKIFT+R             |
|            | Svare alle med mødeindkaldelse                      | Ctrl+Alt+R               |
|            | Videresende en meddelelse                           | CTRL+F                   |
|            | Kontrollere, om der er nye meddelelser              | CTRL+M eller F9          |
|            | Føje Mærkning med flag til en uåbnet meddelelse     | INS                      |
|            | Markere mail som læst                               | CTRL+Q                   |
|            | Markere mail som ulæst                              | CTRL+U                   |
|            | Videresende som vedhæftet fil                       | CTRL+F                   |
| Kalender   | Vise flere dage i kalenderen                        | ALT+ønsket tal (10 = 0)  |
|            | Gå til en konkret dato                              | CTRL+G                   |
|            | Skifte mellem kalendervisninger                     | CTRL+ALT+1 til 4         |
|            | Gå til den næste dag                                | PIL HØJRE                |
|            | Gå 4 uger frem eller tilbage                        | ALT+PIL OP eller PIL NED |
|            | Gå en uge tilbage                                   | ALT+HOME                 |
|            | Gå til slutningen af ugen                           | ALT+END                  |
| Opgaver    | Vise eller skjule opgavepanelet                     | ALT+F2                   |
|            | Acceptere en opgaveanmodning                        | ALT+C                    |
|            | Afslå en opgaveanmodning                            | ALT+A                    |
|            | Videresende en opgave som en vedhæftet fil          | CTRL+F                   |
|            | Oprette en opgaveanmodning                          | Ctrl+Skift+Alt+U         |
|            | Markere et element eller markere det som fuldført   | INS                      |
| Personer   | Markere alle kontaktpersoner                        | CTRL+A                   |
|            | Oprette en meddelelse til en markeret kontaktperson | CTRL+F                   |
|            | Åbne adressekartoteket                              | CTRL+SKIFT+A             |
|            | Sende kontaktkort                                   | CTRL+SKIFT+F             |
| Andet      | Gemme (undtagen i Opgaver)                          | CTRL+S eller SKIFT+F12   |
|            | Gemme og lukke (undtagen i Post)                    | ALT+S                    |
|            | Gemme som (kun i Post)                              | F12                      |
|            | Fortryde                                            | CTRL+Z                   |
|            | Slette et element                                   | CTRL+D                   |
|            | Udskrive                                            | CTRL+P                   |
|            | Flytte et element                                   | CTRL+SKIFT+V             |
|            | Markere til opfølgning                              | CTRL+SKIFT+G             |
|            | Lukke et vindue                                     | ESC                      |
|            | Finde et element i den åbne funktion                | F3                       |

## Hjælpesøgeord

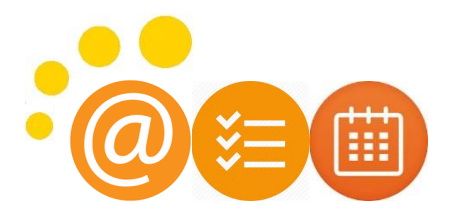

| Skriv dette                                          | For at finde dette                                                                                            |
|------------------------------------------------------|----------------------------------------------------------------------------------------------------|
| bobby                                                | Alt der indeholder bobby. Der skelnes ikke mellem store og små bogstaver.                                     |
| bobby moore                                          | Emner, der indeholder både bobby og moore, men ikke i den rækkefølge.                                         |
| bobby OG moore                                       | Emner, der indeholder både bobby og moore, men ikke i den rækkefølge.                                         |
|                                                      | NB! logiske operatorer OG, IKKE og ELLER skal være skrevet med store bogstaver.                               |
| bobby IKKE moore                                     | Emner, der indeholder bobby, men ikke moore.                                                                  |
| bobby ELLER moore                                    | Emner, der indeholder bobby, moore eller begge dele.                                                          |
| "bobby moore"                                        | Emner, der indeholder det nøjagtige udtryk: bobby moore.                                                      |
| fra:"bobby moore"                                    | Elementer, der sendes fra bobby moore.                                                                        |
| fra:"bobby moore"                                    | Elementer, der sendes fra bobby moore, hvor statusrapport vises i indholdet af                                |
| om:"statusrapport"                                   | emnelinjen, brødtekst og vedhæftede filer.                                                                    |
| harvedhæftedefiler:ja                                | Elementer, der har vedhæftede filer. Du kan også bruge harvedhæftedefiler:sand for at få de samme resultater. |
| vedhæftedefiler:rapport.pptx                         | Elementer, der har vedhæftede filer med navnet rapport.pptx                                                   |
| emne:"bobby moore"                                   | Elementer, hvis emne indeholder sætningen bobby moore.                                                        |
| emne:bobby moore                                     | Elementer med bobby i emnelinjen og med moore andre steder i dokumentet.                                      |
| cc:"bobby more"                                      | Elementer, hvor det viste navn bobby moore er på Cc-linjen.                                                   |
| cc:bobbymoore@contoso.com                            | Elementer, hvor mailadressen bobbymoore@contoso.com er på Cc-linjen.                                          |
| bcc:bobby                                            | Elementer, hvor bobby er på Bcc-linjen.                                                                       |
| modtaget:=1/1/2006                                   | Elementer, der er modtaget d. 1/1/2006.                                                                       |
| modtaget:i går                                       | Elementer, der er modtaget i går. Hurtigsøgning genkender også følge                                          |
| 5 5                                                  | datoværdier:                                                                                                  |
|                                                      | Relative datoer: F.eks. i dag, i morgen, i går                                                                |
|                                                      | Relative datoer skrevet med flere ord: F.eks. denne uge, næste måned, sidste                                  |
|                                                      | uge, sidste måned, kommende år                                                                                |
|                                                      | Dage: Søndag, mandag lørdag                                                                                   |
|                                                      | Måneder: Januar, februar december                                                                             |
| fra:bobby (modtaget:1/7/05<br>FLLER modtaget:1/8/05) | Elementer fra <i>bobby</i> , der er modtaget enten den 1/7/05 eller den 1/8/05.                               |
| modtaget: > = 10/1/06 OG                             | Elementer, der er modtaget mellem den 10/1/06 og den 10/5/06.                                                 |
| modtaget:<=10/5/06                                   |                                                                                                    |
| modtaget:>10/1/06 OG                                 | Elementer, der er modtaget efter den 10/1/06, men før den 10/5/06.                                            |
| modtaget:<10/5/06                                    |                                                                                                    |
| sendt: i går                                         | Elementer, du har sendt i går.                                                                                |
| til:bobby                                            | Elementer, du har sendt til <i>bobby</i> , når du søger i mappen <b>Sendt post</b> .                          |
| læst:nej                                             | Elementer, der ikke er læst. Du kan også bruge læst:falsk for at få de samme                                  |
|                                                      | resultater.                                                                                                   |
| emne:status modtaget:maj                             | Elementer modtaget fra personer i løbet af maj (alle år), hvor emnet indeholder                               |
|                                                      | status.                                                                                                    |
| startdato:næste uge                                  | Kalenderelementer næste uge, hvor emnet indeholder status.                                                    |
| emne:status                                          |                                                                                                    |
| er:tilbagevendende                                   | Kalenderelementer, der er tilbagevendende.                                                                    |
| arrangør:bobby                                       | Kalenderelementer, hvor <i>bobby</i> er arrangør.                                                             |
| kategori:arbejde                                     | Elementer, der kategoriseres som arbejde.                                                                     |
| fornavn:bobby                                        | Kontakter, der indeholder bobby i feltet Fornavn.                                                             |
| efternavn:moore                                      | Kontakter, der indeholder moore i feltet Efternavn.                                                           |
| kaldenavne:bobby                                     | Kontakter, der indeholder bobby i feltet Kaldenavn.                                                           |
| stilling:læge                                        | Kontakter, der indeholder <i>læge</i> i feltet Stilling.                                                      |